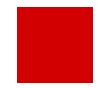

**Hessisches Ministerium** für Kultus, Bildung und Chancen

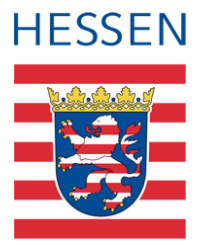

# LUSD **Umbenennung des Fachs Erdkunde in Geographie (Teil 1)**

Die Umbenennung des Fachs in der LUSD pflegen

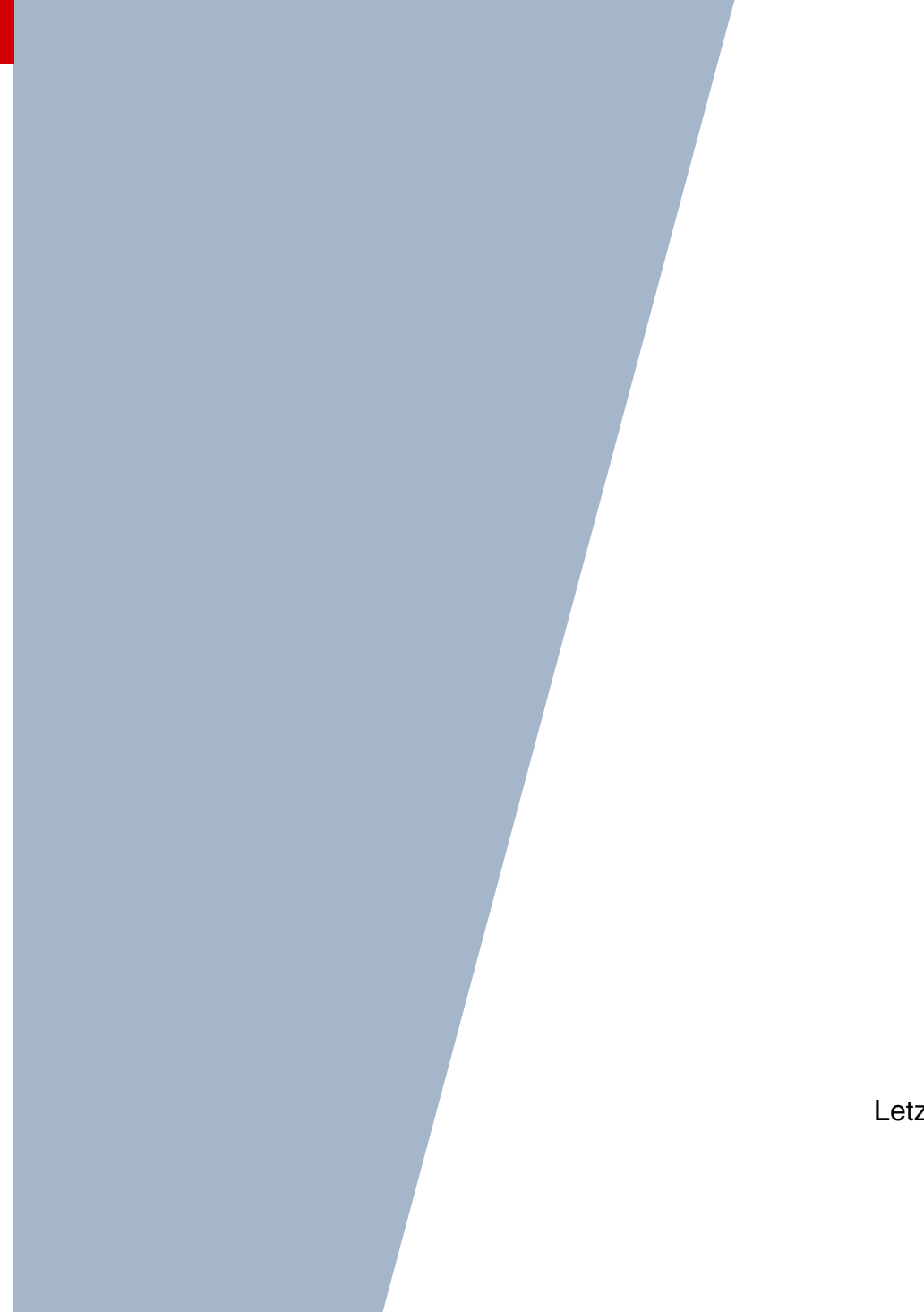

Version: 1.0 Letzter Stand: 12.07.2024

# Inhaltsverzeichnis

| Zu d  | liesem Dokument                            | 4   |
|-------|--------------------------------------------|-----|
| Inha  | It dieses Dokuments                        | 4   |
| Zielg | Iruppe                                     | 4   |
| Vora  | usgesetzte Kenntnisse                      | 4   |
| LUS   | D-Anwenderunterstützung                    | 4   |
| Umb   | penennung des Fachs Erdkunde in Geographie | 6   |
| 1     | Neues Fach Geographie als Fach zuweisen    | 6   |
| 2     | Fächersortierfolge anpassen                | 6   |
| 3     | Stundentafel mit Geographie pflegen        | 7   |
| 4     | Kursbearbeitung                            | 8   |
| 5     | Lehrkräften das Fach Geographie zuweisen   | 9   |
| 6     | Ausblick                                   | .10 |

# Abbildungsverzeichnis

| Abb. 1 Webseite Fächer: Fach Geographie zuordnen                           | 6  |
|----------------------------------------------------------------------------|----|
| Abb. 2 Webseite Fächersortierfolge: Fächersortierfolge anpassen            | 7  |
| Abb. 3 Webseite Stundentafel: Allgemeines Fach der Stundentafel bearbeiten | 8  |
| Abb. 4 Webseite Kursbearbeitung: Kurse bearbeiten                          | 9  |
| Abb. 5 Webseite Unterrichtsbezogen: Unterrichtsfächer hinzufügen           | 10 |

# Allgemeine Hinweise

Alle verwendeten Personennamen und Leistungsdaten in den Bildschirmfotos sind anonymisiert. Tatsächliche Übereinstimmungen sind zufällig und nicht beabsichtigt.

Die Bildschirm-Ausschnitte dienen lediglich der allgemeinen Darstellung des Sachverhalts und können in Inhalt und Schulform von den tatsächlich bei den Benutzern des Programms verwendeten Daten abweichen.

Sämtliche Personenbezeichnungen gelten gleichwohl für alle Geschlechter.

# Symbole

| i        | Besondere Information zu Programmbedienung                                    |
|----------|-------------------------------------------------------------------------------|
| !        | Ausdrücklicher Hinweis bei Aktionen, die unerwünschte Wirkungen haben könnten |
| <b>?</b> | Tipp, wie die Arbeit erleichtert werden kann                                  |

## Typografische Konventionen

| KAPITÄLCHEN        | Programm-Element (z.B. Webseite, Schaltfläche, Dialogfenster, Menü, Menüpunkt, Tabelle, Pfadangabe etc.) |
|--------------------|----------------------------------------------------------------------------------------------------|
| Kursivschrift      | Vom Anwender eingegebener / gewählter Wert                                                               |
| Blau unterstrichen | Link                                                                                                    |
| Fettschrift        | Kennzeichnung von wichtigen Elementen in der Anleitung                                                   |
| Rote Fettschrift   | Kennzeichnung von besonders wichtigen Elementen in der Anleitung                                         |
| Grüne Fettschrift  | Kennzeichnung von Hinweisen zur Programmbedienung                                                        |

### Inhalt dieses Dokuments

Das vorliegende Dokument beschreibt die in der LUSD notwendigen Arbeitsschritte, um die Umstellung des Faches Erdkunde zu Geographie in der LUSD vorzunehmen.

#### Folgende Inhalte lernen Sie nachfolgend kennen:

- Das Fach Geographie den schuleigenen Fächern der Schule zuweisen (□ ab Seite 4)
- Die **Fächersortierfolge** mit Geographie statt Erdkunde anpassen (□ ab Seite 5)
- Anpassung in der Stundentafel durch die Ersetzung von Erdkunde durch Geographie (
   ab Seite 6)
- In der Kursbearbeitung Erdkunde-Kurse in Geographie-Kurse umbenennen (□ ab Seite 7)
- Lehrkräften das Fach Geographie zuweisen (□ ab Seite 8)

### Zielgruppe

Diese Anleitung richtet sich an LUSD-Benutzer, die mit der UV-Planung, UB-Bearbeitung und Personalbearbeitung vertraut sind.

Basiskenntnisse im Umgang mit der LUSD werden vorausgesetzt und daher in dieser Anleitung nicht näher beschrieben.

### Vorausgesetzte Kenntnisse

Folgende Kenntnisse werden vorausgesetzt und daher in dieser Anleitung nicht näher beschrieben:

- Basiswissen zur LUSD. Anleitungen zum LUSD-Basiswissen finden Sie <u>hier</u>. Besuchen Sie bei Bedarf die Schulung LUSD - LERNEN SIE DIE LUSD KENNEN (BASISSCHULUNG).
- Wissen zur Bearbeitung von Schul- und Unterrichtsdaten in der LUSD. Besuchen Sie bei Bedarf die Schulung LUSD – SCHUL- UND UNTERRICHTSMANAGEMENT.

### LUSD-Anwenderunterstützung

Sollten Sie bei der Anwendung Unterstützung benötigen, gibt es dafür verschiedene Angebote:

#### **LUSD-Online Hilfe**

Für jede Webseite in der LUSD gibt es die passende Online-Hilfe. Sie erreichen die LUSD-Hilfe durch einen Klick auf <sup>O</sup> Hilfe.

| A         | nja Andres | 💄 Abmelden | 😯 Hilfe |
|-----------|------------|------------|---------|
| 🔒 Bericht |            |            | ~       |

#### **LUSD-Angebote**

Auf der Webseite <u>https://lusdinfo.hessen.de</u> finden Sie alle wichtigen Unterstützungsangebot rund um die LUSD. Darunter

- Anleitungen
- Fortbildungsangebote
- FAQs

#### Helpdesk

Bei Fragen rund um die HMBK IT-Anwendungen steht ihnen der Helpdesk zur Verfügung:

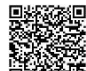

- uber die Seite <u>kontakt-helpdesk.hessen.de</u> oder
- telefonisch unter <u>+49 611 340 1570</u>.

### Umbenennung des Fachs Erdkunde in Geographie

Um eine schrittweise Anpassung bei der Ersetzung von Erdkunde in Geographie vorzunehmen, sind in der LUSD folgende Arbeiten durchzuführen:

- Das Fach Geographie neu zuordnen.
- Das Fach Geographie in der Fächersortierfolge anpassen.
- Die Stundentafel mit Geographie statt Erdkunde pflegen.
- In der Kursbearbeitung Erdkunde-Kurse in Geographie-Kurse umpflegen.
- Lehrkräften unter Personal das neue Fach Geographie zuweisen.

Die folgenden Kapitel beschreiben diese Arbeitsschritte genauer.

#### 1 Neues Fach Geographie als Fach zuweisen

- 1. Prüfen Sie auf der Webseite SCHULE > SCHULBASISDATEN > FÄCHER, ob das Fach GEOGRAPHIE im Bereich SCHULBEZOGENE FÄCHER bereits vorhanden ist.
- Ist dies nicht der Fall, ordnen Sie sich das Fach GEOGRAPHIE zu, indem Sie es aus dem Bereich OFFIZIELLE FÄCHER in den Bereich SCHULBEZOGENE FÄCHER übernehmen über (Alt + z).

| 3. | Speichern | Sie | Ihre | Änderungen. |  |
|----|-----------|-----|------|-------------|--|
|    |           |     |      |             |  |

| ächer    |               |                         |         |                 |   |          |              | 900200 💄 Marku:            | s Hofmann | ★ Favoriten 🛛 😗 H  |
|----------|---------------|-------------------------|---------|-----------------|---|----------|--------------|----------------------------|-----------|--------------------|
| hule > 9 | Schulbasisdat | en > Fächer 🟠           |         |                 |   |          |              | Beric                      | ht        |                    |
|          |               |                         |         |                 |   |          |              |                            |           |                    |
| Offizie  | lle Fächer    |                         |         |                 | _ | Schulbez | ogene Fächer |                            |           |                    |
|          | Kürzel 🔨      | Bezeichnung             | Bereich | Gruppe          | _ | □ ≎      | ; Kürzel 🔨   | Bezeichnung                | Bereich   | Gruppe             |
|          | DAR           | Dari                    | AF1     | Fremdsprachen   | - |          | AL           | Arbeitslehre               | AF0       | kein Eintrag       |
|          | DATE          | Datenverarbeitung       | AF3     | kein Eintrag    |   |          | BIO          | Biologie                   | AF3       | Naturwissenschafte |
|          | D-L           | Deutsch - Literatur     | AF1     | Deutsch         | 1 |          | СН           | Chemie                     | AF3       | Naturwissenschafte |
|          | DSP           | Darstellendes Spiel     | AF1     | Musische Fächer |   |          | D            | Deutsch                    | AF1       | Deutsch            |
|          | DW            | Digitale Welt           | AF0     | kein Eintrag    | • |          | DAZ          | Deutsch als Zweitsprache   | AF1       | Deutsch            |
|          | EK            | Erdkunde                | AF2     | kein Eintrag    |   |          | E            | Englisch                   | AF1       | Fremdsprachen      |
|          | ETHI          | Ethik                   | AF2     | Religionen      | → |          | F            | Französisch                | AF1       | Fremdsprachen      |
|          | FA            | Persisch                | AF1     | Fremdsprachen   | ~ |          | G            | Geschichte                 | AF2       | Geschichte         |
|          | FINN          | Finnisch                | AF1     | Fremdsprachen   |   |          | HIPO         | Historisch-politische Bild | AF2       | kein Eintrag       |
|          | GEO           | Geographie              | AF2     | kein Eintrag    |   |          | INFO         | Informatik                 | AF3       | kein Eintrag       |
|          | GEOR          | Georgisch               | AF1     | Fremdsprachen   |   |          | ITEG         | Informationstechnische G   | AF3       | kein Eintrag       |
|          | GESO          | Gesundheit und Soziales | AF0     | kein Eintrag    |   |          | KU           | Kunst                      | AF1       | Musische Fächer    |
|          | GL            | Gesellschaftslehre      | AF0     | kein Eintrag    |   |          | L            | Latein                     | AF1       | Fremdsprachen      |
|          | GR            | Griechisch              | AF1     | Fremdsprachen   |   |          | м            | Mathematik                 | AF3       | Mathematik         |
|          | GSU           | Gesamtunterricht        | AF0     | kein Eintrag    |   |          | MU           | Musik                      | AF1       | Musische Fächer    |
|          | GTAB          | Ganztagsangebot         | AF0     | kein Eintrag    |   |          | NAWI         | Naturwissenschaften        | AF3       | Naturwissenschafte |

Abb. 1 Webseite Fächer: Fach Geographie zuordnen

#### 2 Fächersortierfolge anpassen

Auf der Webseite Fächersortierfolge unter SCHULE > SCHULBASISDATEN > FÄCHERSORTIERFOLGE können Sie für jede Stufe/Semester einer Schulform festlegen, in welcher Reihenfolge die Unterrichtsfächer in Zeugnissen und Konferenzlisten erscheinen. Auch hier sollte das Fach ERDKUNDE mit GEOGRAPHIE ersetzt werden.

- 2. Klicken Sie auf C Aktualisieren .
- 3. In der mittleren Tabelle SCHULBEZOGENE FÄCHER erscheinen alle Fächer Ihrer Schule, die Sie der Tabelle FESTGELEGTE SORTIERFOLGE noch hinzufügen können. Wählen Sie hier das Fach GEOGRAPHIE aus und ordnen Sie es der Tabelle FESTGELEGTE SORTIERFOLGE zu.
- 4. Wählen Sie ebenso das Fach ERDKUNDE in der Tabelle FESTGELEGTE SORTIERFOLGE aus und schieben Sie es zurück in die Tabelle SCHULBEZOGENE FÄCHER.
- 5. Haken Sie das Fach GEOGRAPHIE in der Tabelle FESTGELEGTE SORTIERFOLGE an und verschieben Sie das Fach über ^ Oben (Alt + o) und <sup>V Unten</sup> (Alt + u) an die gewünschte Stelle.
- 6. Wiederholen Sie diesen Vorgang für alle Schulformen und Stufen/Semestern, denen Sie Geographie neu zuweisen möchten und speichern Ihre Änderungen.

| Fächersortierfolge                            |          |              |                          |               |     | 519300         | 💄 Marl | kus Hofmann 🛛 🔶    | Favoriten      | Hilfe |
|-----------------------------------------------|----------|--------------|--------------------------|---------------|-----|----------------|--------|--------------------|----------------|-------|
| Schule > Schulbasisdaten > Fächersortierfolge | ☆        |              |                          |               |     |                | 🖹 Be   | ericht             |                | ~     |
|                                               |          |              |                          |               |     |                |        |                    |                |       |
| Stufe/Semester                                | Schulbez | ogene Fächer | r                        | 🗎 VE          | Fes | gelegte Sortie | rfolge |                    |                |       |
| GYM                                           |          | Kürzel 🔨     | Bezeichnung              |               |     | Sortierfolge   | Kürzel | Bezeichnung        |                |       |
| 05/1                                          |          | AL           | Arbeitslehre             |               |     | 1              | D      | Deutsch            |                |       |
| - 05/2                                        |          | СН           | Chemie                   |               |     | 2              | Е      | Englisch           |                |       |
|                                               |          | DAZ          | Deutsch als Zweitsprache |               |     | 3              | MU     | Musik              |                |       |
| 07/1                                          |          | DSP          | Darstellendes Spiel      |               |     | 4              | ĸU     | Kunst              |                |       |
| 07/2                                          |          | F            | Französisch              |               |     | 5              | REV    | Religion - evange  | elisch         |       |
| - 🗆 08/1                                      |          | 6            | Geschichte               |               |     | 6              | RKA    | Religion - katholi | isch           |       |
| - 08/2                                        |          | CEO.         | Geographie               |               |     | 7              | ETU    |                    | Jen            |       |
| - 🗆 09/1                                      |          | GEU          | Geographie               | $\rightarrow$ |     | /              | CINI   | EUNIK              |                |       |
| 09/2                                          | 0        | GR           | Griechisch               | $\leftarrow$  |     | 8              | EK     | Erdkunde           |                |       |
| - 🗆 10/1                                      |          | INFO         | Informatik               |               |     | 9              | М      | Mathematik         |                |       |
| - 🗆 10/2                                      |          | ITA          | Italienisch              |               |     | 10             | BIO    | Biologie           |                |       |
| - C E1                                        |          | L            | Latein                   |               |     | 11             | SPO    | Sport              |                |       |
|                                               |          | MUSB         | Musischer Bereich        | •             |     | 12             | TUT    | Klassenlehrer- bz  | zw. Tutorenstu | nde   |
| - Q2                                          |          | NAWI         | Naturwissenschaften      |               |     |                |        |                    |                |       |
| - 🗆 Q3                                        |          | PH           | Physik                   |               |     |                |        |                    |                |       |
| - D Q4                                        |          | POWI         | Politik und Wirtschaft   |               |     |                |        |                    |                |       |
| C Aktualisieren                               |          |              |                          |               |     |                |        | ^                  | Oben ∨ Ui      | nten  |

Abb. 2 Webseite Fächersortierfolge: Fächersortierfolge anpassen

### 3 Stundentafel mit Geographie pflegen

Auf der Webseite SCHULE > SCHULBASISDATEN > STUNDENTAFEL können Sie das bestehende Fach ERDKUNDE durch das neue Fach GEOGRAPHIE ersetzen, um so die (Klassen-) Kursgenerierung in der UV-Planung zu aktualisieren.

- 1. Wählen Sie im Dialogfeld SF/BK die gewünschte Schulform/Bildungskombination aus. Das Register ALLGEMEINE FÄCHER ist ausgewählt.
- 2. Wechseln Sie zur Stufe, die Sie bearbeiten möchten.

- 3. Klicken Sie in der Tabelle der Stufe in die Zeile des Fachs ERDKUNDE. Das Fach ERDKUNDE wird hellblau markiert.
- 4. Klicken Sie auf <sup>C</sup><sup>Bearbeiten</sup>. Es erscheint das Dialogfenster ALLGEMEINES FACH DER STUNDENTAFEL BEARBEITEN. Im Auswahlfeld FACH\* steht das Fach ERDKUNDE.
- 5. Wählen Sie aus der Auswahlliste im Auswahlfeld FACH\* das Fach GEOGRAPHIE aus.
- 6. Klicken Sie auf > Übernehmen
- 7. Klicken Sie auf > Speichern
- 8. Wiederholen Sie diesen Vorgang für alle Schulformen und Stufen/Semester, für die Sie GEOGRAPHIE statt ERDKUNDE in der Stundetafel zuweisen möchten und speichern Sie Ihre Änderungen.

|                                 | Stundentafel              |                  |             |                           |              |      |                       |             |       |
|---------------------------------|---------------------------|------------------|-------------|---------------------------|--------------|------|-----------------------|-------------|-------|
|                                 | Schule > Schulbasisdater  | n > Stundentafel | ☆           |                           |              |      |                       |             |       |
| ~_ Q                            |                           |                  |             |                           |              |      |                       |             |       |
| Schule                          | Stundentafel              |                  |             |                           |              |      |                       |             |       |
| ✓ Schulbasisdaten               | SF/BK                     | (                | SYM         |                           |              |      | ~                     |             |       |
| Schulstammdaten                 | Alle Fächer               |                  | Inaktive Fä | cher ausblenden           |              |      |                       |             |       |
| Schulformen   Altaemeine Fächer |                           |                  |             |                           |              |      |                       |             |       |
| Stufen/Semester                 |                           |                  |             | ,                         |              |      |                       |             |       |
| Fächer                          |                           | Allgemeines F    | ach der Stu | undentafel bear           | rbeiten      |      |                       |             | Thema |
| Fächersortierfolge              | ▼ St./Sem.: C             | Fachdetails      |             |                           |              |      |                       |             |       |
| Stundentafel                    | <ul> <li>Kursa</li> </ul> | SE/RK*           | CVM         |                           | St/Sem* 05/4 |      | Kursart* D. Dflichtku |             |       |
| Raumbestand                     |                           | 517 DIC          | GTM         | '                         | 505em 05/1   | ~    |                       |             | _     |
| Bildungsangebote                |                           | Fach*            | EK - Erdku  | nde                       |              | ^    | Std/Hj* 40            |             |       |
| Klassen-/Kursgroßen             |                           | Kursthema        | Kürzel      | Bezeichnung               |              |      | Wo/Hj* 20             |             |       |
| Internationale Begegnungen      |                           | Klassenkurs      | DSP         | Darstellendes<br>Erdkunde | 5 Spiel      |      | Inaktiv 🗆             |             |       |
| > Schulumfeld                   |                           |                  | F           | Französisch               |              |      |                       |             |       |
| > Schlüssel                     |                           |                  | G           | Geschichte                |              |      |                       |             |       |
| > Datenaustausch                |                           |                  | GEO         | Geographie                |              |      |                       |             |       |
| > Administration                |                           |                  | INFO        | Informatik                |              |      |                       |             |       |
| > Assistenten                   |                           |                  | ITA         | Italienisch               |              |      | > Übernehmen          | × Abbrechen |       |
| Personal                        |                           |                  | L           | Latein                    |              |      |                       |             |       |
|                                 |                           | REV              |             |                           | 40,00        | 2,00 | 20                    |             |       |
| Schüler                         |                           | RKA              |             |                           | 40,00        | 2,00 | 20                    |             |       |
| Unterricht                      |                           | SPO              |             |                           | 60,00        | 3,00 | 20                    |             |       |
| Extras                          |                           | тнт              |             |                           | 20.00        | 1 00 | 20                    |             |       |

Abb. 3 Webseite Stundentafel: Allgemeines Fach der Stundentafel bearbeiten

#### 4 Kursbearbeitung

Auf der Seite UNTERRICHT > UV-BEARBEITUNG > KURSBEARBEITUNG können Sie alle (Klassen-) Kurse Erdkunde zu Geographie-Kursen machen.

#### Achtung

Bitte beachten Sie, dass es zunächst sinnvoll ist, **nur Erdkunde-Kurse der** Sekundarstufe I von Erdkunde in Geographie umzupflegen.

In der Sekundarstufe II sollte noch keine Anpassung vorgenommen werden und Erdkunde-Kurse nicht umbenannt werden, da erst ab Release 53 das Fach Erdkunde als direkte Fortführung des Faches Erdkunde funktionieren wird (z.B. wichtig in der Abiturroutine und bei der Belegungsprüfung).

1. Öffnen Sie die KURSSUCHE.

- 2. Haken Sie in der Ebenenauswahl die gewünschte Schulform und Stufe an.
- 3. Suchen und übernehmen Sie alle Erdkunde-Kurse der Sekundarstufe I (z.B. 5.-10. Klasse), indem Sie die Stufen 05/1 oder 05/2 bis 10/1 oder 10/2 anhaken, filtern und die Auswahl übernehmen.
- 4. Haken Sie über Auswahl umkehren alle Erdkunde-Kurse an.
- 5. Klicken Sie auf <sup>C</sup><sup>Bearbeiten</sup>.
- 6. Setzen Sie im Dialogfenster KURS BEARBEITEN den Haken im Kontrollkästchen FACH.
- 7. Wählen Sie aus der Auswahlliste das Fach GEOGRAPHIE aus.
- 8. Klicken Sie auf > Übernehmen
- 9. Klicken Sie auf > Speichern

|   | Schulform      | Übergre  | ifend                           | ~ □      |            | Nur Thema im Zeugnis anzeigen |          |
|---|----------------|----------|---------------------------------|----------|------------|-------------------------------|----------|
|   | Stufe          | Übergre  | ifend                           | ~        | Kursart*   |                               | $\sim$   |
|   | Kurs für       | Übergre  | ifend                           | ~        |            |                               |          |
| ~ | Fach*          |          |                                 | <u>`</u> | Kursoption |                               | $\sim$   |
|   | Stundenanzahl* | Kürzel 🗸 | Name                            |          | Raum       |                               | ~        |
|   | Lehrer         | A1       | Arbeitslebre                    |          | Epochal*   | Nein - N                      | ~        |
|   |                | BIO      | Biologie                        |          | Modus*     | - Kein Eintrag -              | ~        |
|   | Thema          | CH       | Chemie                          |          |            |                               |          |
|   |                | DAZ      | Deutsch als Zweitsprache        |          |            |                               |          |
|   |                | E        | Darstellendes Spiel<br>Englisch |          |            |                               |          |
|   |                | EK       | Erdkunde                        |          |            |                               |          |
|   |                | ETHI     | Ethik                           | •        |            |                               |          |
|   |                | F        | Französisch                     |          |            |                               |          |
|   |                | GEO      | Geographie                      |          |            |                               |          |
|   |                | GR       | Griechisch                      |          |            |                               |          |
|   |                | INFO     | Informatik                      |          |            |                               |          |
|   |                | ITA      | Italienisch                     |          |            |                               |          |
|   |                | KU       | Kunst                           |          |            | ) Übernehmen                  | Abbreche |
|   |                | L        | Latein                          |          |            | > Übernehmen 🗙                | Ab       |

Abb. 4 Webseite Kursbearbeitung: Kurse bearbeiten

#### 5 Lehrkräften das Fach Geographie zuweisen

Auf der Seite PERSONAL > PERSONALBASISDATEN > UNTERRICHTSBEZOGEN können Sie allen Lehrkräften der Schule, die bisher das Fach ERDKUNDE unterrichtet haben, nun auch das Unterrichtsfach GEOGRAPHIE zuweisen.

- 1. Öffnen Sie die PERSONALSUCHE.
- Suchen und übernehmen Sie eine Lehrkraft, die bisher das Fach ERDKUNDE unterrichtete. Über die Schaltfläche <sup>O</sup> Hinzufügen können Sie für die Lehrkraft das neue Unterrichtsfach GEOGRAPHIE hinzufügen.
- 3. Übernehmen und Speichern Sie.

| Personal 25 Personalbasisation > Unterrichtsreaden 12       Image: Constraint of the second of the second of the sec | -                                            |                    |                                 |                           |            |            |       |                        |                                     |
|----------------------------------------------------------------------------------------------------|----------------------------------------------|--------------------|---------------------------------|---------------------------|------------|------------|-------|------------------------|-------------------------------------|
| Sportdeer, Natasche - A201 - 519300 - Gymnasium E - Frankfurt am Main       ① < Personal 1/1 > Q. Suche         Qualifikation/en - SAP       Unterrichtsflicher Schule       Unterrichtsflicher Schule         Ext / Gym       Fach / Stattsprüfung KL 5-13       27.05.2004       31.12.9999         POWI / Gym       Fach / Stattsprüfung KL 5-13       27.05.2004       31.12.9999       © Sport         SPO / Gym       Fach / Stattsprüfung KL 5-13       27.05.2004       31.12.9999       © Sport       0%         Vinterrichtsflicher hinzuflügen       Fach*       Image: Sport in the schule in the schule                                                                                                    | Personal > Personalbas                       | sisdaten > Unt     | terrichtsbezogen 12             |                           |            |            |       |                        | Bericht,                            |
| Fach/Fachrichtung       Ausprägung       Gültig von       Gültig von       Gültig lis       C       Fach*       Wunschantell         EK/ Gym       Fach Staatsprüfung KL 5-13       27.05.2004       \$1.12.9999       Erskunde       0%         POWI / Gym       Fach Freekterungsprüfung       01.01.2005       \$1.12.9999       Sport       0%         SPO / Gym       Fach Staatsprüfung KL 5-13       27.05.2004       \$1.12.9999       Politik und Wirtschaft       0%         Vereine Fach*       Vereine Fach*       Vereine Fach*       0%       0%       0%         Vereine Fach*       Vereine Fach*       Vereine Fach*       0%       0%       0%         Vereine Fach*       Image: Fach*       Image: Fach*       0%       0%       0%         Kurschantell in Prozent       Kurschantell in Prozent       Kurschantell in Frozent       Eiffen Ethin       Ethin                                                                                                    | Sporleder, Natascha<br>Qualifikation/en - SA | - A201 - 5193<br>P | 00 - Gymnasium E - Frankfurt am | Main                      |            |            | Unt   | errichtsfächer Schule  | ① < Personal 1 / 1 > Q Suche        |
| EK/Gym       Fach Staatsprüfung KL 5-13       27.05.2004       31.12.9999       Etrikunde       0%         POWI / Gym       Fach Erwelterungsprüfung       01.01.2005       31.12.9999       Sport       0%         SPO / Gym       Fach Staatsprüfung KL 5-13       27.05.2004       31.12.9999       Politik und Wirtschaft       0%         Unterrichtsfächer hinzufügen         Fach*       I       Kirzel       Fach         Wunschantell in Prozent       Kirzel       Fach       Fill         F       Farzöslich       G       Geschichte         GEO       Geographie       GR       GR       Gelichisch         INFO       Informatik       IK       If                                                                                                    | Fach/Fachrichtung                            | Ausprägun          | g                               |                           | Gültig von | Gültig bis | 0     | Fach*                  | Wunschantell                        |
| POWI / Gym     Fach Erwelterungsprüfung     01.01.2005     31.12.9999     C Sport     O%       SPO / Gym     Fach Staatsprüfung KL 5:13     27.05.2004     31.12.9999     Polltik und Wirtschaft     0%                                                                                                    | EK / Gym                                     | Fach Staats        | sprüfung KL 5-13                |                           | 27.05.2004 | 31.12.9999 |       | Erdkunde               | 0%                                  |
| SPO / Gym Fach Staatsprüfung KL 5-13 27.05.2004 31.12.9999 Politik und Wirtschaft 0% Unterrichtsfächer hinzufügen Fach* Wunschantell in Prozent Kürzet Fach EI-IFM Ethik F Farzöstich G Geschichte GEO Geographie GR Giefelsicn INFO Informatik ITa Intelinetete                                                                                                    | POWI / Gym                                   | Fach Erwei         | terungsprüfung                  |                           | 01.01.2005 | 31.12.9999 |       | Sport                  | 0%                                  |
| Unterrichtsfächer hinzufügen<br>Fach* I                                                                                                    | SPO / Gym                                    | Fach Staats        | sprüfung KL 5-13                |                           | 27.05.2004 | 31.12.9999 |       | Politik und Wirtschaft | 0%                                  |
| Unterrichtsfächer hinzufügen Fach* Wunschantell in Prozent Kürzet Fach EITH Ethik F Farazöstich G Geschichte GEO Geographie GR Griechisch INFO Informatik ITA Intelinatete                                                                                                    |                                              |                    |                                 |                           |            |            |       |                        |                                     |
| Unterrichtstacher hinzufugen       Fach*     Kürzet     Fach       Wunschantell in Prozent     EITH     Ethik       F     Farazölsich     6       G     Geschichte       GR     Griechisch       INFO     Informatik       INFO     Informatik                                                                                                    |                                              |                    |                                 |                           |            |            |       |                        |                                     |
| Fach*       Wunschantell in Prozent     Kürzel Fach       E1HI     Etilik       F     Französisch       G     Geschichte       GEO     Geographie       GR     Griechisch       INFO     Informatik       INFO     Informatik                                                                                                    |                                              |                    | Unterrichtstacher hinzuti       | igen                      |            |            |       |                        |                                     |
| Wunschanteil in Prozent     Kurzet     Fe       E1HI     Ethik       F     Franzósisch       G     Geschichte       GEO     Geographie       GR     Griechisch       INFO     Informatik       UNA     Informatik                                                                                                    |                                              |                    | Fach*                           |                           |            | ^          | 1     |                        |                                     |
| F Französisch<br>G Geschichte<br>GEO Geographie<br>GR Griechisch<br>INFO Informatik                                                                                                    |                                              |                    | Wunschanteil in Prozent         | Kurzel Fach<br>ETHI Ethik |            |            |       |                        |                                     |
| G Geschichte<br>GEO Geographie<br>GR Griechisch<br>INFO Informatik                                                                                                    |                                              |                    |                                 | F Französisch             |            |            |       |                        |                                     |
| GR Griechisch<br>INFO Informatik                                                                                                    |                                              |                    |                                 | G Geschichte              |            |            |       |                        |                                     |
| INFO Informatik                                                                                                    |                                              |                    |                                 | GR Griechisch             |            |            |       |                        |                                     |
| JTA Italianisch                                                                                                    |                                              |                    |                                 | INFO Informatik           |            |            | 6 U   |                        |                                     |
|                                                                                                    |                                              |                    |                                 | ITA Italionisch           |            |            | 5 II. |                        |                                     |
|                                                                                                    |                                              |                    |                                 |                           |            |            |       |                        |                                     |
|                                                                                                    |                                              |                    |                                 |                           |            |            |       |                        |                                     |
|                                                                                                    |                                              |                    |                                 |                           |            |            |       |                        |                                     |
|                                                                                                    |                                              |                    |                                 |                           |            |            |       |                        |                                     |
|                                                                                                    |                                              |                    |                                 |                           |            |            |       |                        | 🔇 Hinzufügen 🧭 Bearbelten 📋 Löschen |
| Hinzufügen 🧭 Bearbeiten 🔒 Löschen                                                                                                    |                                              |                    |                                 |                           |            |            |       |                        |                                     |

Abb. 5 Webseite Unterrichtsbezogen: Unterrichtsfächer hinzufügen

#### 6 Ausblick

Mit dem LUSD-Release 52.0 werden zunächst die ersten Umstellungen vorgenommen, die hier beschrieben wurden. Mit LUSD-Release 53.0 erfolgt die Umstellung des Faches Erdkunde in Geographie im 2. Schritt. Ab diesem Release soll das Fach A auch als direkte Fortführung des Fachs A funktionieren (z.B. bei der Belegungsprüfung und bei der Wahl als Prüfungsfach im Abitur).